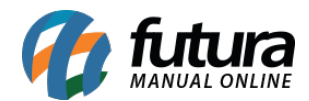

Sistema: Futura Server

Caminho: *Fiscal>Nfe Cadastro>Remessa Retorno* 

**Referência:** FS92

Versão: 2019.01.28

**Como funciona**: Esta tela é utilizada para emitir remessas de retorno referente a determinados Tipos de Pedidos, como por exemplo: "Remessa de Conserto, Remessa saída em bonificação entre outros".

Para isso, acesse o caminho indicado acima e o sistema abrirá a tela abaixo contendo todas as Notas Fiscais emitidas com os tipos de pedidos que são **Remessas**:

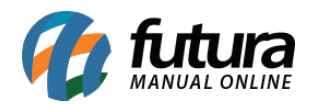

| Retorno d     | e Remessa 🚿 |              |             |                                         |           |
|---------------|-------------|--------------|-------------|-----------------------------------------|-----------|
| Consulta Re   | emessa      |              |             |                                         |           |
| Emprocat      |             |              |             |                                         | []        |
| Empresa:      |             | IPRESA TESTE |             |                                         | Basaviaar |
| Destinatario: |             |              |             |                                         | resquisar |
| Tipo Pedido:  | <u> </u>    |              |             |                                         |           |
| Periodo:      | //          | a //         |             |                                         |           |
| ID            | Nro. Nota   | Serie        | Nro. Pedido | Тіро                                    |           |
| 36            | 6 0         | 7            | -           | REMESSA SAIDA PARA EXPOSIÇÃO OU FEIRA   |           |
| 29            | 5 76        | 7            |             | SAIDA DE RETORNO RECEBIDO PARA CONSERTO |           |
| 29            | 4 75        | 7            |             | REMESSA SAIDA EM BONIFICAÇÃO            |           |
| 14            | 9 0         | 7            | 97          | SAIDA DE RETORNO RECEBIDO PARA CONSERTO |           |
| 14            | 8 0         | 7            |             | REMESSA SAIDA DE BRINDES                |           |
| 1             | 3 0         | 7            |             | REMESSA SAIDA PARA EXPOSIÇÃO OU FEIRA   |           |
|               |             |              |             |                                         |           |
|               |             |              |             |                                         |           |
|               |             |              |             |                                         |           |
|               |             |              |             |                                         |           |
|               |             |              |             |                                         |           |
|               |             |              |             |                                         |           |
|               |             |              |             |                                         |           |
|               |             |              |             |                                         |           |
|               |             |              |             |                                         |           |
|               |             |              |             |                                         |           |
|               |             |              |             |                                         |           |
|               |             |              |             |                                         |           |
|               |             |              |             |                                         |           |
|               |             |              |             |                                         |           |
|               |             |              |             |                                         |           |
|               |             |              |             |                                         |           |
|               |             |              |             |                                         |           |
|               |             |              |             |                                         |           |
|               |             |              |             |                                         |           |
|               |             |              |             |                                         |           |
|               |             |              |             |                                         |           |
|               |             |              |             |                                         |           |
|               |             |              |             |                                         |           |
|               |             |              |             |                                         |           |
|               |             |              |             |                                         |           |
|               |             |              |             |                                         |           |
|               |             |              |             |                                         |           |
|               |             |              |             |                                         |           |
|               |             |              |             |                                         |           |
|               |             |              |             |                                         | Even to a |
|               |             |              |             |                                         | Executar  |
|               |             |              |             |                                         |           |

Encontre a remessa que irá retornar ao seu destino, clique em *Executar* e o sistema abrirá a tela abaixo:

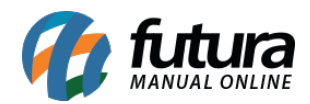

| Retorno de Remessa × Consulta Remessa |                                                                    |      |                      |                       |  |  |  |  |  |  |
|---------------------------------------|--------------------------------------------------------------------|------|----------------------|-----------------------|--|--|--|--|--|--|
| Nro. Nota:<br>Tipo Pedido Origem:     | 76 Nro. Pedido:<br>SAIDA DE RETORNO RECEBIDO PARA CONSERTO Entrada |      |                      |                       |  |  |  |  |  |  |
| Empresa:                              | EMPRESA TESTE                                                      |      |                      |                       |  |  |  |  |  |  |
| Cadastro:                             | SÃO PAULO LUCRO PRESUMIDO                                          |      |                      |                       |  |  |  |  |  |  |
| Tipo Pedido:                          | 38 REMESSA SAIDA PARA CONSERTO                                     |      |                      |                       |  |  |  |  |  |  |
| Motivo do retorno:                    | Material Consertado                                                |      |                      |                       |  |  |  |  |  |  |
| Seq. Prod                             | . ID Produto Quantida                                              | de   | Quantidade Retornada | Quantidade a Retornar |  |  |  |  |  |  |
| • 6                                   | 6 SUCO DE LARANJA                                                  | 1,00 | 0,00                 | 0,00                  |  |  |  |  |  |  |
| 5                                     | 5 SUCO DE MORAN.                                                   | 1,00 | 0,00                 | 0,00                  |  |  |  |  |  |  |
|                                       |                                                                    |      |                      |                       |  |  |  |  |  |  |
|                                       |                                                                    |      |                      |                       |  |  |  |  |  |  |
|                                       |                                                                    |      | Cancelar             | Gerar                 |  |  |  |  |  |  |

Tipo Pedido: Insira o tipo que se refere a esta remessa de retorno;

Motivo de Retorno: Insira o motivo pela qual a remessa está retornando;

No campo **Quantidade a Retornar** informe a quantidade de retorno de cada um dos produtos da NFe referenciada.

Após preencher as informações, clique no botão *Gerar* e o sistema irá redirecionar para a tela de NFe. Caso necessário é possível fazer alterações, conforme mostra a imagem abaixo:

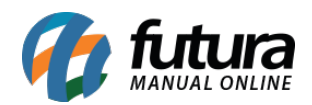

| Retorno de Remessa 🖉 Digitação de Nota Fiscal 🗙 |            |             |               |                  |                   |              |                     |              |                  |                |               |            |                     |                |                  |                |         |                         |
|-------------------------------------------------|------------|-------------|---------------|------------------|-------------------|--------------|---------------------|--------------|------------------|----------------|---------------|------------|---------------------|----------------|------------------|----------------|---------|-------------------------|
| F2 Novo                                         |            | F3 Edit     | ar 🗌          | Exduir           | F10 Gravar        | Car          | ncelar              |              | Gerar/Imprimir   | NFE            | GNRE          | Pre-V      | isualizar DANFI     |                |                  |                |         |                         |
| Consulta                                        |            | Digita      | :ao           |                  |                   |              |                     |              |                  |                |               |            |                     |                |                  |                |         |                         |
| Empresa                                         |            | 1 Q E       | MPRESA TESTE  |                  |                   | SP Tipo      |                     | Remessa      |                  |                | Norma         | al         |                     |                |                  |                |         |                         |
| Tipo de Pedido                                  |            | 39 🔍 5      | AIDA DE RETO  | RNO RECEBIDO     | PARA CONSERTO     | Modelo: 5    | 5 🗸 Tipo E          | missao NFE:  | Normal           | ×              | Status Ag     | uardand    | o Impressao         |                |                  |                |         |                         |
| Cliente/Forn.                                   |            | 18 🔍 🕻      | 7.250.850/000 | 1-97 SÃO PAU     | LO LUCRO PRESU    | MIDO         |                     |              | SP               | Calculo d      | da N. F. M    | Ianual     |                     |                |                  |                |         |                         |
| CFOP                                            | 1916       | Q           | Nº Nota       | 0 S              | erie 7            | Data Er      | missao 31/08/20     | 15 08:26:37  | Data Entrada/Sai | da 31/08/2     | 015 08:26:37  | Pedido M   | Iro                 | Gerar Ped      | lido Inv         | entario Online |         |                         |
| Produte                                         | [Alt + P]  |             | Transp. / Ob  | s. [Alt + T]     | Importacad        | (Alt+I)      | NFE                 |              | Entrada Ant.     | Tributaria     | Outras Infor  | macoes [4  | Alt + 0]            | Servicos (Alt  | +S)              | End            | lerecos | Carta de Correcao - CCe |
| Induir                                          | Alterar    | Exclui      | r             |                  |                   |              |                     | Ou           | itras Info.      | CFOP Iten      | is i          | Alterar De | sc.(Alt+D)          |                |                  |                |         |                         |
| Produto                                         |            | 1 Cod       | Barras 789    | 1265403308 🔍     | Ref.              | 1 & COCA     | COLA 600 ML         |              |                  | Und. UN        | S CFO         | Р          | 1916                |                |                  |                |         |                         |
| Otde                                            | 5,00       | VI. Unit.   | 0,7725        | 0 Total Bruto    | 3,86 % OL         | it. Deps 0,0 | 00000 VI. Out. Deps | 0,16         | 900 % Desc.      | 0.0000         | 0 VI Desc.    | 0,0        | 0000                |                |                  |                |         |                         |
| CST ICMS:                                       | 100        | Bc. ICMS    | 0.9390        | 0 % ICMS         | 18.00000 VI. TC   | MS 0,1       | 16900 Red. ICMS     | 0.00         | 000 Bc. ICMS ST  | 0.0000         | 0 VI. ICMS ST | 0.0        | 0000                |                |                  |                |         |                         |
| CST IPI-                                        | 49 - V     | Be IDI      | 7.7           | 2 % 101          | 10.00000 VI TP    |              | 0.77 Outros ICMS    | 0.00         | 000 CSOSN        | 900 - OL       | -             |            |                     |                |                  |                |         |                         |
| CST COEINS:                                     | 08 - 2     | BC. COEII   | us 0.0        | 0 % COFINS       | 0.00000 VI. CC    | DETNIS       | 0.00 CST PIS:       | 08 - One     | Br. PIS          | 0.0            | 0 % PTS       | 0.0000     | VI. PTS             | 0.00           |                  |                |         |                         |
| % ICMS Simpl                                    | es Naciona | al Credito: | 0.0000        | 0 Valor ICMS Si  | mples Nacional Cr | edito: 0.0   | 0000                | oo opt       | Dell'I D         |                |               |            |                     |                |                  |                |         |                         |
| To ren to omp                                   | co nocon   | a creator   |               |                  |                   | cultur -/-   |                     |              |                  |                |               |            |                     |                |                  |                |         |                         |
|                                                 |            |             |               |                  |                   |              |                     |              | Detalhame        | nto Especifico | Gra           | avar       | Cancelar            |                |                  |                |         |                         |
| Item Cod.                                       | Produto    | Und.        | Quantidade    | VI. Unitario     | Total Item        | % Desc VI    | . Desc. % Acreso    | . VI Acresc. | % ICMS           | VI. ICMS       | % IPI IP      | CST BC     | ICMS ST VI.         | ICMS ST Bc. ST | R.Ant. VI        | . ST R.Ant.    |         | Nro. FCI                |
| 2                                               | 2 1        | JN          | 20,00         | 1,92980          | 38,60             | 0,00000      | 0,00000 0,000       | 4,2366       | 0 18,00000       | 4,23660        | 10,00000 49   | - Outra    | 0,00000             | 0,00000 0      | ,00000           | 0,00000        |         |                         |
| 3                                               | 3 1        | UN          | 20,00         | 1,92990          | 38,60             | 0,00000      | 0,00000 0,000       | 4,2366       | 0 18,00000       | 4,23660        | 10,00000 49   | - Outra    | 0,00000             | 0,00000 0      | ,00000           | 0,00000        |         |                         |
| 4                                               | 4 1        | IN          | 50,00         | 1,82610          | 91,31             | 0,00000      | 0,00000 0,000       | 0 2,0041     | 0 18,00000       | 2,00410        | 5,00000 49    | - Outra    | 0,00000             | 0,00000 0      | ,00000           | 0,00000        |         |                         |
| 6                                               | 6 1        | JN          | 50,00         | 6,67250          | 333,63            | 0,00000      | 0,00000 0,000       | 0 7,3229     | 0 18,00000       | 7,32290        | 5,00000 49    | - Outra    | 0,00000             | 0,00000 0      | ,00000           | 0,00000        |         |                         |
|                                                 |            |             |               |                  |                   |              |                     |              |                  |                |               |            |                     |                |                  |                |         |                         |
|                                                 |            |             |               |                  |                   |              |                     |              |                  |                |               |            |                     |                |                  |                |         |                         |
|                                                 |            |             |               |                  |                   |              |                     |              |                  |                |               |            |                     |                |                  |                |         |                         |
|                                                 |            |             |               |                  |                   |              |                     |              |                  |                |               |            |                     |                |                  |                |         |                         |
|                                                 |            |             |               |                  |                   |              |                     |              |                  |                |               |            |                     |                |                  |                |         |                         |
|                                                 |            |             |               |                  |                   |              |                     |              |                  |                |               |            |                     |                |                  |                |         |                         |
|                                                 |            |             |               |                  |                   |              |                     |              |                  |                |               |            |                     |                |                  |                |         |                         |
|                                                 |            |             |               |                  |                   |              |                     |              |                  |                |               |            |                     |                |                  |                |         |                         |
| Base ICMS                                       | Base IO    | CMS ST E    | Base IPI      | Tt. dos servico: | s VI Isentas      | Valor Acres. | Out. Desp. Aces. Co | fins.        | Pis/Pasep        | Total Prod.    | ICMS/ST       | Ret. Ant.  | Base / Valor        | ICMS SN Cred   | lito             |                |         |                         |
| 131,130                                         | 00         | 0,00000     | 1.757,02000   | 0,0000           | 0,00000           | 23,60000     | 23,60               | 0,00000      | 0,00000          | 762,74         | 000 0         | ,00000     | 0,0000              | 0,000          | 00               |                |         |                         |
| Valor ICMS<br>23,600                            | Valor I    | 0,00000     | 107,53000     | 0,0000           | 0 0,00000         | 0,00000      | 0,00000             | 0,00000      | 0,00000          | ump. importac  | ao Marinha I  | 0,00       | Anti Dumping<br>0,0 | 0 0,1          | no iotalin<br>00 | 893,87000      |         |                         |
|                                                 |            |             |               |                  |                   |              | Le contraction Le   | -,           |                  | -/             | 28011         |            | -1-                 |                | 201 Di           |                |         |                         |

Após conferir os dados clique em *Gerar/Imprimir NFE* para emitir a Nota Fiscal.